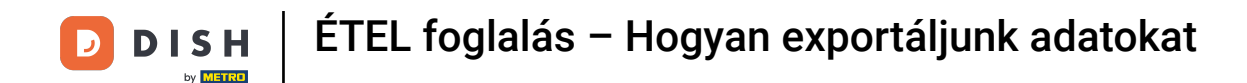

On most a DISH foglalás irányítópultján van. Először lépjen a bal oldali menü Beállítások pontjára.

| <b>DISH</b> RESERVATION                                |                                                                                                    | Website Setup 🕤 🛛 🏄 🗸 🕞                     |  |
|--------------------------------------------------------|----------------------------------------------------------------------------------------------------|---------------------------------------------|--|
| Reservations                                           | Have a walk-in customer? Received a reservation request over phone / email? Don't forget to add it to your reservation book! |                                             |  |
| 🍴 Menu                                                 |                                                                                                    |                                             |  |
| 🐣 Guests                                               | Characterization         Thu, 15/07/2021 - Thu, 15/07/2021         All mealtypes                                             |                                             |  |
| 🙂 Feedback                                             | All O Completed O Upcoming                                                                                                   | 😇 0 🛛 😩 0                                   |  |
| 🗠 Reports                                              |                                                                                                    |                                             |  |
| 💠 Settings 👻                                           |                                                                                                    |                                             |  |
| ⑦ Help                                                 | No reservations available                                                                                                    |                                             |  |
|                                                        | Print                                                                                                    | ?                                           |  |
| Too many guests in house?<br>Pause online reservations | Designed by Hospitality Digital GmbH. All rights reserved.                                                                   | FAQ   Terms of use   Imprint   Data privacy |  |

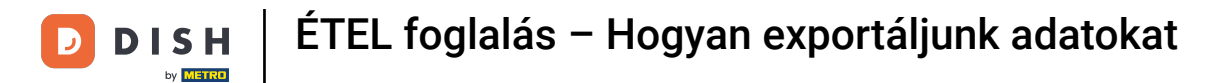

## Ezután válassza a Fiók lehetőséget .

| DISH RESERVATION                                       |                                                                                                    | Website Setup 🕤   🎽 🖌 🕞                     |
|--------------------------------------------------------|----------------------------------------------------------------------------------------------------|---------------------------------------------|
| Reservations                                           | Have a walk-in customer? Received a reservation request over phone / email? Don't forget to add it to your reservation book! | WALK-IN ADD RESERVATION                     |
| 🍴 Menu 🐣 Guests                                        | Thu, 15/07/2021 - Thu, 15/07/2021         All mealtypes                                                                      |                                             |
| 🙂 Feedback                                             | All O Completed O Upcoming                                                                                                   | <b>Ö</b> 0 <b>2</b> 0                       |
| 🗠 Reports                                              |                                                                                                    |                                             |
| 🏟 Settings 👻                                           |                                                                                                    |                                             |
| () Hours                                               |                                                                                                    |                                             |
| Reservations                                           |                                                                                                    |                                             |
| 🛱 Tables/Seats                                         |                                                                                                    |                                             |
| % Offers                                               |                                                                                                    |                                             |
| A Notifications                                        | No reservations available                                                                                                    |                                             |
| <ul><li>Help</li></ul>                                 | Print                                                                                                    | 2                                           |
| Too many guests in house?<br>Pause online reservations | Designed by Hospitality Digital GmbH. All rights reserved.                                                                   | FAQ   Terms of use   Imprint   Data privacy |

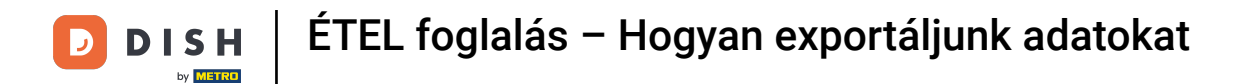

## Ezt követően kattintson az adataimra .

| <b>DISH</b> RESERVATION                                                                                                    |                                                                                                    |                                                                                     | Website Setup 🕤 🛛 🎽 🗸 🚱                                                                                            |
|----------------------------------------------------------------------------------------------------|----------------------------------------------------------------------------------------------------|-------------------------------------------------------------------------------------|----------------------------------------------------------------------------------------------------|
| Reservations                                                                                                    | My Establishment                                                                                                    |                                                                                     | B My Data                                                                                                    |
| <ul> <li>Menu</li> <li>Guests</li> <li>Feedback</li> <li>Reports</li> <li>Settings &lt;</li> <li>Settings </li> <li>Hours</li> <li>Reservations</li> <li>Tables/Seats</li> <li>Offers</li> <li>Notifications</li> <li>Account</li> <li>Help</li> </ul> | Establishment details Establishment name Website Setup Street Company address 2 Additional Postal code City 12345 Berlin Time zone All dates of the reservation system will be displayed zone. The time zone is derived from the restaurant Europe/Berlin Current time in this time zone: ① 0 | Country<br>Germany<br>d according to this time<br>address automatically.<br>4:59 PM | Contact Phone (+49)  ISISISISS  Email test@test.com Website http://test-restaurant.com Contact language Deutsch  · |
| Too many guests in house?<br>Pause online reservations                                                                                                    |                                                                                                    |                                                                                     | SAVE                                                                                                    |

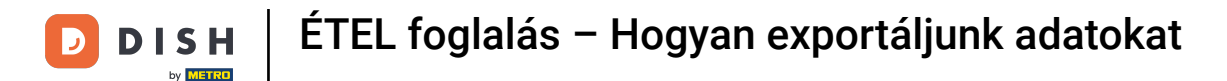

Ezután válassza ki az adatok exportálása gombot az adatok exportálásához vagy biztonságossá tételéhez.

| <b>DISH</b> RESERVATION   |                                                            | Website Setup 🕤 🛛 📲 🗸 🚱 🇴                                                                                                    |
|---------------------------|------------------------------------------------------------|----------------------------------------------------------------------------------------------------|
| E Reservations            | My Establishment                                           | e My Data                                                                                                    |
| 🎢 Menu                    | Personal information                                       | Export data                                                                                                    |
| 🐣 Guests                  | Salutation * Please select                                 | You have the right to receive your data in a structured, commonly used<br>and machine-readable format in order to transmit it to another controller. |
| 🕲 Feedback                | First name *                                               | Export data                                                                                                    |
| 🗠 Reports                 | Test Max                                                   | Delete account                                                                                                    |
| 💠 Settings 👻              | Last name *                                                | To delete your DISH Reservation account, please log into DISH                                                                                        |
| () Hours                  | Irainer                                                    |                                                                                                    |
| 🖻 Reservations            | Login e-mail                                               |                                                                                                    |
| 🛱 Tables/Seats            | training@hd.digital                                        |                                                                                                    |
| % Offers                  | SAVE                                                       |                                                                                                    |
| A Notifications           | Change password                                            |                                                                                                    |
| Account                   | To reset your password, click here.                        |                                                                                                    |
| ⑦ Help                    |                                                            |                                                                                                    |
| Too many guests in house? |                                                            | (?)                                                                                                    |
| Pause online reservations | Designed by Hospitality Digital GmbH. All rights reserved. | FAQ   Terms of use   Imprint   Data privacy                                                                                                    |

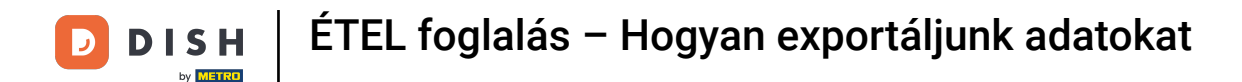

## Ennyi. Befejezte az oktatóanyagot, és most már tudja, hogyan exportálja adatait.

| DISH RESERVATION                 |                                                            | Website Setup 🕤 🛛 🏄 🗸 🕞                                                                                                    |
|----------------------------------|------------------------------------------------------------|----------------------------------------------------------------------------------------------------|
| E Reservations                   | My Establishment                                           | e My Data                                                                                                    |
| 🍴 Menu                           | Personal information                                       | Export data                                                                                                    |
| 🐣 Guests                         | Salutation * Please select                                 | You have the right to receive your data in a structured, commonly used<br>and machine-readable format in order to transmit it to another controller. |
| Feedback                         | First name *                                               | Export data                                                                                                    |
| 🗠 Reports                        | Test Max                                                   | Delete account                                                                                                    |
| 🌣 Settings 👻                     | Last name *                                                | To delete your DISH Reservation account, please log into DISH                                                                                        |
| O Hours                          | Trainer<br>Login e-mail                                    |                                                                                                    |
| Reservations                     | training@hd.digital                                        |                                                                                                    |
| <ul><li>Gffers</li></ul>         | SAVE                                                       |                                                                                                    |
| A Notifications                  | Change password                                            |                                                                                                    |
| Account                          | To reset your password, click here.                        |                                                                                                    |
| ⑦ Help Too many quests in house? |                                                            | ?                                                                                                    |
| Pause online reservations        | Designed by Hospitality Digital GmbH. All rights reserved. | FAQ   Terms of use   Imprint   Data privacy                                                                                                    |

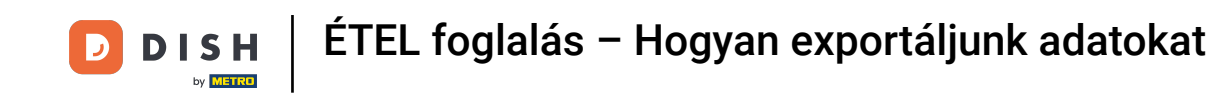

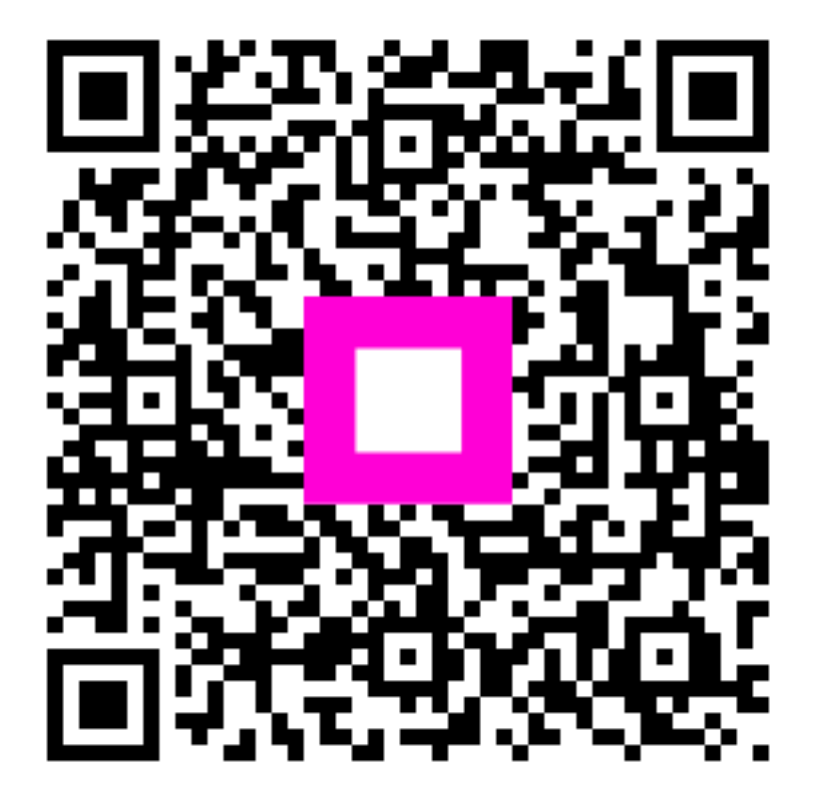

Szkennelés az interaktív lejátszó megnyitásához